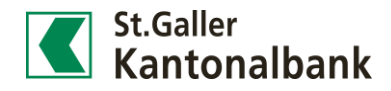

## Anleitung: Zahlungen scannen im E-Banking

Mit dem Scannen von Rechnungen via Smartphone entfällt das zeitaufwendige Abtippen von Zahlungsinformationen. Die komfortable Funktion steht sowohl im E-Banking wie auch im Mobile Banking zur Verfügung. Nachfolgend finden Sie die Anleitung zum Scanning im E-Banking.

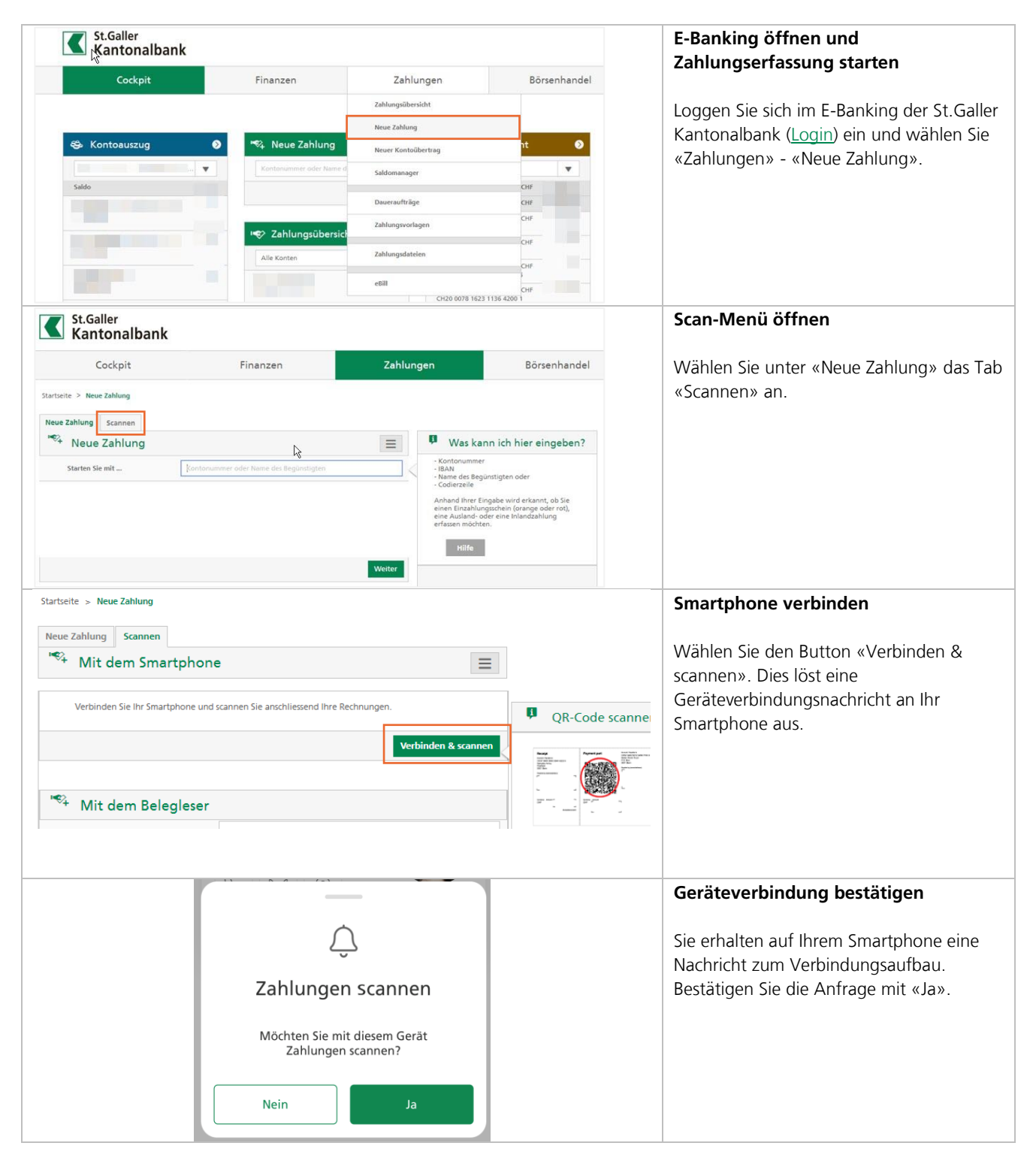

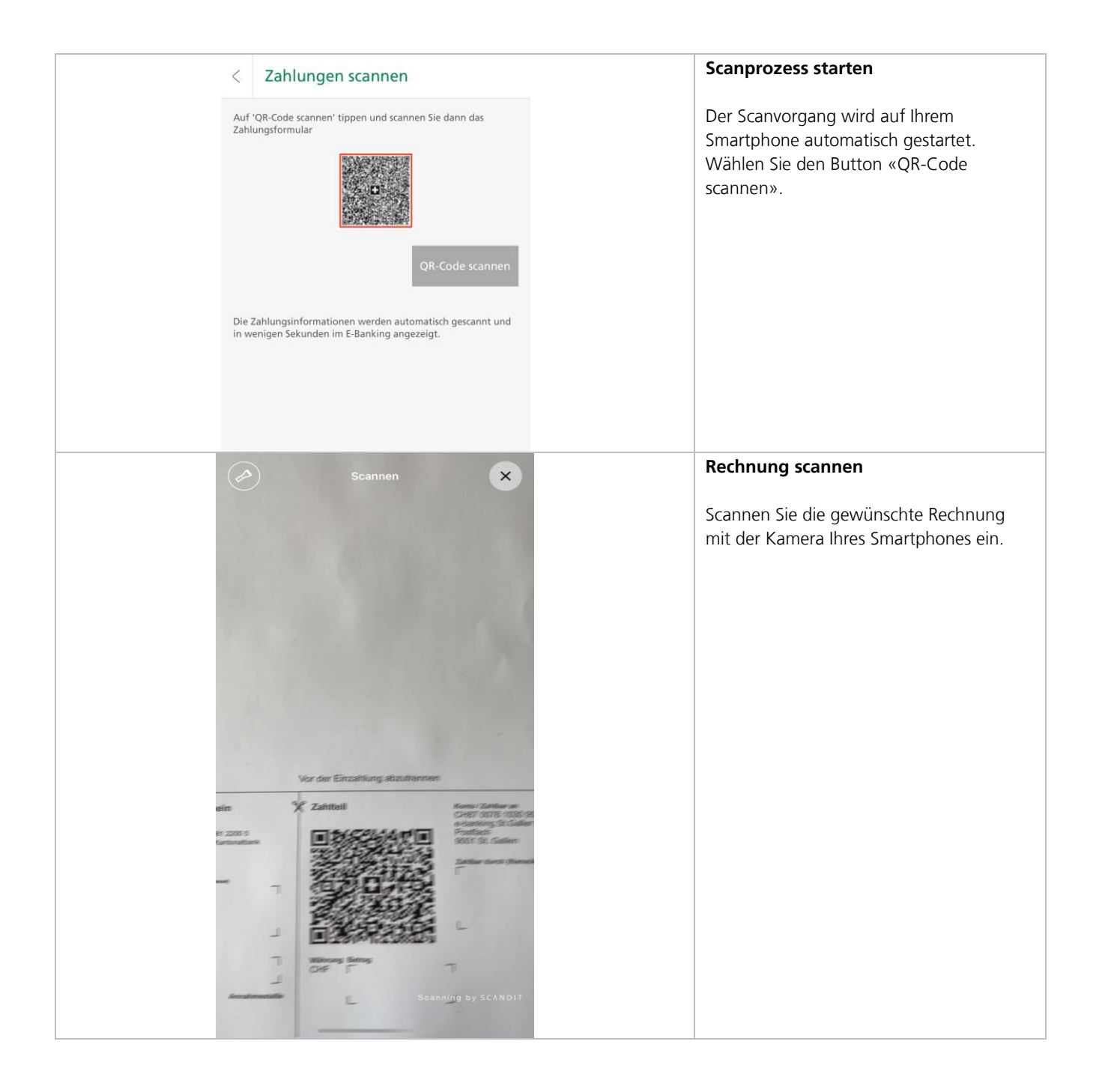

| Konto des Empfängers         Betrag         Details des Empfängers         Details des Empfängers         Rempfänger         Strasse / Hausnummer         Strasse / Hausnummer         Land         Referenznummer         Zusätzliche Informationen         (+)       Erweiterte Zahlungsoptionen         *       Zahlung bestätigen | ST. GALLER KANTONALBANK AG<br>9001 ST. GALLEN                        | CHF       Hausnummer       Hausnummer       Abbrechen      |  |
|----------------------------------------------------------------------------------------------------|----------------------------------------------------------------------|------------------------------------------------------------|--|
| Betrag         Details des Empfängers         Name der Bank         Empfänger         Strasse / Hausnummer         Strasse / Hausnummer         Land         Zusätzliche Informationen         (+)         Erweiterte Zahlungsoptionen         (*)         Zahlung bestätigen         Zahlungsdetails                                 | St. GALLER KANTONALBANK AG<br>9001 ST. GALLEN<br>                    | CHF  CHF Abbrechen CHF CHF CHF CHF CHF CHF CHF CHF CHF CHF |  |
| Details des Empfängers         Name der Bank         Empfänger         Strasse / Hausnummer         Postleitzahl / Ort         Land         Referenznummer         Zusätzliche Informationen         (+)         Erweiterte Zahlungsoptionen         Stablung bestätigen         Zahlungsdetails                                      | ST. GALLER KANTONALBANK AG<br>9001 ST. GALLEN                        | Abbrechen Weiter                                           |  |
| Name der Bank         Empfänger         Strasse / Hausnummer         Postleitzahl / Ort         Land         Zusätzliche Informationen         (+)         Erweiterte Zahlungsoptionen         *         Zahlung bestätigen         Zahlungsdetails                                                                                   | ST. GALLER KANTONALBANK AG<br>9001 ST. GALLEN                        | Abbrechen Weiter                                           |  |
| Empfänger Empfänger Strasse / Hausnummer Postleitzahl / Ort Land Land Zusätzliche Informationen (+) Erweiterte Zahlungsoptionen C+ Zahlung bestätigen Zahlungsdetails                                                                                                    |                                                                      | Abbrechen Weiter                                           |  |
| Strasse / Hausnummer         Postleitzahl / Ort         Land         Zund         Zusätzliche Informationen         (+)         Erweiterte Zahlungsoptionen         **         Zahlung bestätigen         Zahlungsdetails                                                                                                    |                                                                      | Abbrechen Weiter                                           |  |
| Postleitzahl / Ort       Land       Referenznummer       Zusätzliche Informationen       (+)       Erweiterte Zahlungsoptionen       Stahlung bestätigen       Zahlungsdetails                                                                                                    | Image: Schweiz       Referenzonummer       Züsätzliche Informationen | Abbrechen Weiter                                           |  |
| Land       Referenznummer       Zusätzliche Informationen       (+)       Erweiterte Zahlungsoptionen       (*)       Zahlung bestätigen       Zahlungsdetails                                                                                                    | Schweiz Referenznummer Zusätzliche Informationen                     | Abbrechen Weiter                                           |  |
| Referenznummer       Zusätzliche Informationen       (+)       Erweiterte Zahlungsoptionen       %       Zahlung bestätigen       Zahlungsdetails                                                                                                    | Referenznunimer Zusätzliche Informationen                            | Abbrechen Weiter                                           |  |
| Zusätzliche Informationen       (+)         Erweiterte Zahlungsoptionen       (+)         Stahlung bestätigen       Zahlungsdetails                                                                                                    | Zusätzliche Informationen                                            | Abbrechen Weiter                                           |  |
| <ul> <li>Enweiterte Zahlungsoptionen</li> <li>Zahlung bestätigen</li> <li>Zahlungsdetails</li> </ul>                                                                                                    | 1                                                                    | Abbrechen Weiter                                           |  |
| Zahlung bestätigen<br>Zahlungsdetails                                                                                                    |                                                                      | Abbrechen Weiter                                           |  |
| Zahlung bestätigen<br>Zahlungsdetails                                                                                                    |                                                                      |                                                            |  |
| Zahlungsdetails                                                                                                    |                                                                      |                                                            |  |
|                                                                                                    |                                                                      |                                                            |  |
| Zahlungstyp                                                                                                    | QR Rechnung                                                          |                                                            |  |
| Empfängerkonto                                                                                                    |                                                                      | CHF                                                        |  |
| Betrag                                                                                                    | CHF                                                                  |                                                            |  |
| Details des Empfängers                                                                                                    |                                                                      |                                                            |  |
| Bank                                                                                                    | ST. GALLER KAI                                                       | NTONALBANK AG 9001                                         |  |
|                                                                                                    | GALLEN                                                               |                                                            |  |
| Empfänger                                                                                                    |                                                                      |                                                            |  |
| Strasse                                                                                                    |                                                                      |                                                            |  |
| Postleitzahl                                                                                                    |                                                                      |                                                            |  |
| Ort                                                                                                    |                                                                      |                                                            |  |
| Land                                                                                                    | Schweiz                                                              |                                                            |  |
| Zahlungsinstruktionen                                                                                                    |                                                                      |                                                            |  |
| Belastungskonto                                                                                                    |                                                                      |                                                            |  |
| Ausführung                                                                                                    |                                                                      |                                                            |  |
| Endgültiger Zahlungspflichtiger                                                                                                    |                                                                      |                                                            |  |
| Name des Zahlungspflichtigen                                                                                                    |                                                                      |                                                            |  |
| Land                                                                                                    | Schweiz                                                              |                                                            |  |
| Belastungsanzeige                                                                                                    | Keine                                                                |                                                            |  |
| Erweiterte Zahlungsoptionen                                                                                                    |                                                                      |                                                            |  |
| Lohnzahlung                                                                                                    | Nein                                                                 |                                                            |  |
| Als Vorlage speichern                                                                                                    | Nein                                                                 |                                                            |  |
| and to insign appendiction                                                                                                    | Neur                                                                 |                                                            |  |